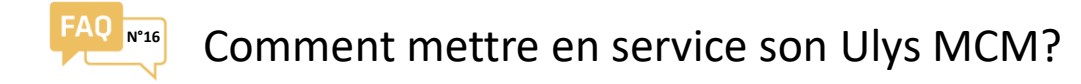

- I La configuration réseau Ethernet
- (1) Connecter votre Ulys MCM à votre PC à l'aide d'un câble Réseau
- Installer et Lancer le logiciel Ulys MCM Utility (Disponible sur <u>notre site web</u>)

Au démarrage du logiciel Ulys MCM Utility, la fenêtre ci-contre apparaît :

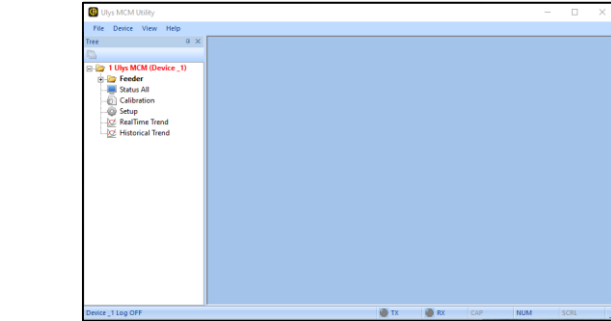

| File Dence V | iew Help                                            |   |
|--------------|-----------------------------------------------------|---|
| liree<br>Ca  | 0 ×                                                 |   |
| Calibra      | Sonnect<br>DisConnect<br>Sonnect Setup              |   |
| - 2 RealTe   | Reset<br>RomSave                                    |   |
|              | SD Memory Read<br>SD Memory Save                    |   |
|              | WH Clear<br>Event Clear                             |   |
|              | DEMAND Clear<br>DO Control                          | • |
|              | Read Setting File (CSV)<br>Write Setting File (CSV) |   |
|              | Admin Login                                         |   |

Dans le volet de gauche, cliquer à l'aide du bouton droit de la souris sur le nom de votre ULYS MCM dans la vue arborescente, un menu contextuel apparaît.

₽

Ulys MCM Utility v2.12

4

3

Dans la fenêtre COM SETTING qui apparaît, sélectionner l'option LAN et saisir l'adresse IP de l'appareil (adresse IP par défaut : 192.168.0.1, Port : 502), puis cliquer sur OK.

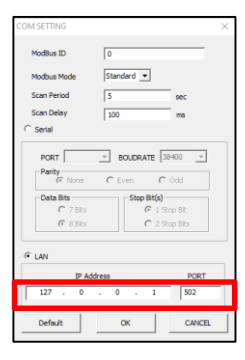

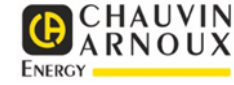

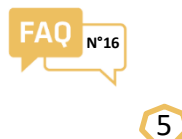

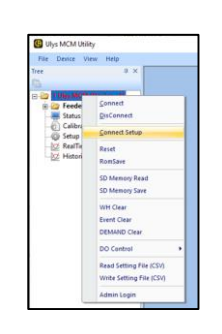

Dans le volet de gauche, faire un clic droit puis sélectionner Connect dans le menu du menu contextuel afin d'établir la connexion entre le PC et l'ULYS MCM.

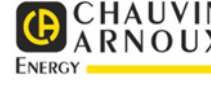

Le nom de l'appareil passe du rouge au vert.

La communication devient active en bas de la fenêtre logiciel.

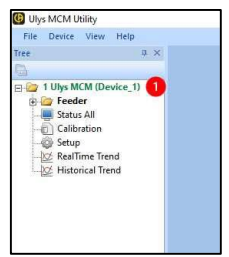

6 Dans le cas ou votre Ulys MCM rentre dans un réseau IP, modifier l'adresse IP rentrée par défaut, par celle qui vous a été communiquée votre administrateur réseau.

| iew<br>(De | ł                    | telp<br>ce_1)             |
|------------|----------------------|---------------------------|
| (De        | evi                  | ce_1)                     |
| (De        | evi                  | ce_1)                     |
| (De        | evie                 | ce_1)                     |
|            |                      |                           |
|            |                      |                           |
| l –        |                      |                           |
| on         |                      |                           |
|            |                      |                           |
| e Tre      | nd                   |                           |
| l Tre      | end                  | 1                         |
|            | on<br>: Tre<br>I Tre | on<br>: Trend<br>Il Trend |

Dans le volet de gauche, sélectionner setup

Dans la colonne Communication de l'onglet Main setting, modifier et renseigner l'adresse IP ,la Gatway et le masque de sous réseau.

COMMUNICATION

standard

not used

0. 0. 0.

0. 0. 0.

0. 0. 0. 0

0, 0, 0, 0

Not Used

0. 0. 0. 0

00-1F-00-00-00-00

9600

Value

- DH

Dev

Ser

Sar

Mair

Clou

Dev

Clou

Clo

Clo

Name

Protocol

Modbus ID

485 baudrate

485 port

TCP port

IP Address

Gateway

Subnet

Mac Address

Dev DNS 1

Dev DNS 2

SNTP Use

| 4 Main Se      | tting F         | eeder Setting      |  |
|----------------|-----------------|--------------------|--|
| READ<br>CONFIG | WRITE<br>CONFIG | Firmware<br>Update |  |
|                |                 |                    |  |

Valider sur Write config

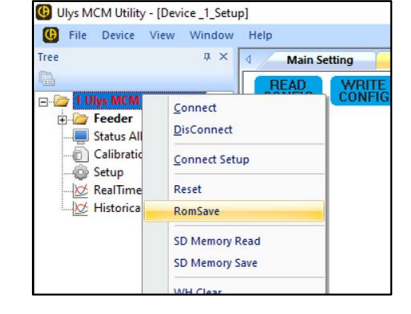

Faire un click droit sur le nom du produit et dans le menu Contextuel valider sur ROMSAVE

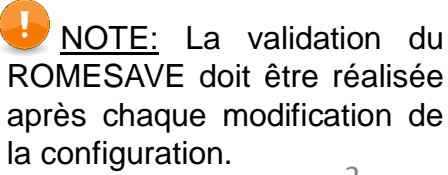

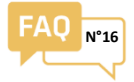

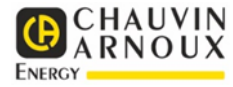

1 Indiquer le nombre de départs électriques utilisés ainsi que le type d'alimentation.

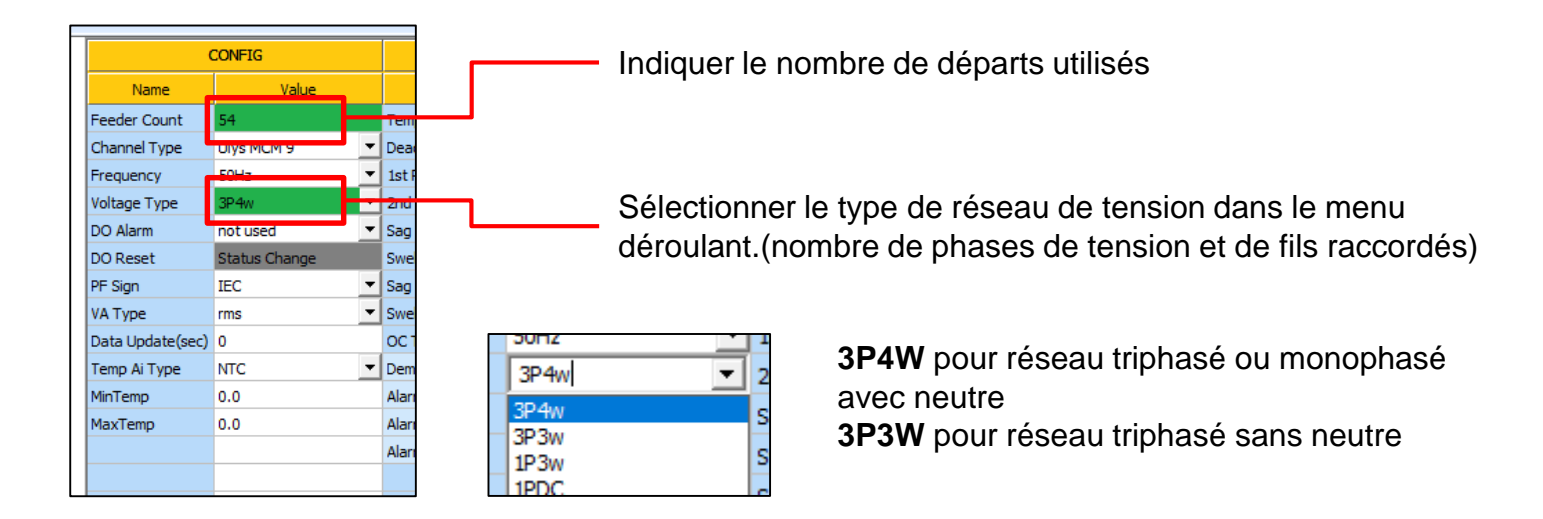

2 Aller dans l'onglet feeder setting, pour régler chaque départ électrique.

| d Main S | ain Setting Feeder Setting |   |         |   |     |               |      |   |            |    |      |   |      |   |      |   |    |   |        |       |    |   |
|----------|----------------------------|---|---------|---|-----|---------------|------|---|------------|----|------|---|------|---|------|---|----|---|--------|-------|----|---|
|          |                            |   |         |   |     | ст            |      |   |            |    |      |   | СН   |   |      |   |    | C | T Dire | ction |    |   |
| Number   | Wire                       |   | Туре    |   | 1st | 2nd           | Turn |   | WireLength | וו | #1   |   | #2   |   | #3   |   | #1 | 1 | #2     |       | #3 |   |
| #01      | not used                   | - | Ring CT | • | 0   | 100mA/333mV 🔻 | 1    | • | 10m        | -  | None | - | None | - | None | - | +  | - | +      | -     | +  | • |
| #02      | not used                   | • | Ring CT | - | 0   | 100mA/333mV 🔻 | 1    | • | 10m        | •  | None | • | None | • | None | • | +  | - | +      | -     | +  | - |
| #03      | not used                   | • | Ring CT | - | 0   | 100mA/333mV 🔻 | 1    | - | 10m        | -  | None | - | None | - | None | • | +  | - | +      | -     | +  | - |
| #04      | not used                   | - | Ring CT | - | 0   | 100mA/333mV 🔻 | 1    | • | 10m        | -  | None | - | None | - | None | - | +  | - | +      | -     | +  | - |
| #05      | not used                   | • | Ring CT | - | 0   | 100mA/333mV 🔻 | 1    | • | 10m        | -  | None | • | None | - | None | • | +  | - | +      | -     | +  | - |
| #06      | not used                   | • | Ring CT | - | 0   | 100mA/333mV 🔻 | 1    | • | 10m        | -  | None | • | None | • | None | • | +  | - | +      | -     | +  | - |
| #07      | not used                   | • | Ring CT | - | 0   | 100mA/333mV 🔻 | 1    | • | 10m        | -  | None | - | None | - | None | • | +  | - | +      | -     | +  | - |
| #08      | not used                   | • | Ring CT | - | 0   | 100mA/333mV 🔻 | 1    | • | 10m        | -  | None | - | None | - | None | • | +  | - | +      | -     | +  | - |
| #09      | not used                   | - | Ring CT | - | 0   | 100mA/333mV 💌 | 1    | - | 10m        | -  | None | - | None | • | None | • | +  | - | +      | -     | +  | • |

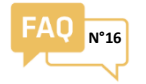

# 8 Choisir le type de câblage ( 3P4W, 3P3W, 1p3W…)

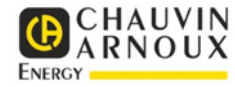

|   | Wire                                                                                                    | _   |
|---|----------------------------------------------------------------------------------------------------|-----|
|   | not used                                                                                                    | -   |
|   | not used<br>1P2w R/1P3w RN/3P3w RS<br>1P2w S/1P3w RS/3P3w TR<br>1P2w T/1P3w SN/3P3w ST<br>3P3w(2CT)<br>3P4w | ^   |
| - | ZCT                                                                                                    | × – |
|   | not usea                                                                                                    |     |
|   | not used                                                                                                    | •   |

3P4W Départ Triphasé avec neutre
3P3W Départ Triphasé sans neutre
1p3W X Départ Monophasé (X =Phase de référence R,S ou T)

Voir point « III configuration et Schémas de raccordement »

Ohoisir le type de capteur utilisé...

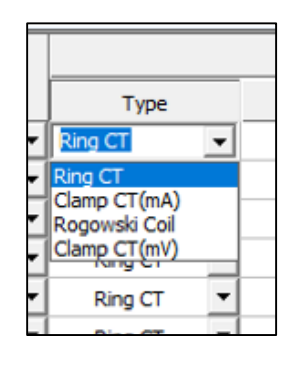

Rogowski Coil pour les boucles souples Miniflex Rogowski Clamp CT (mV) pour les transformateurs de courant Clip à secondaire 333mV

10 Indiquer la voie physique et le numéro du capteur utilisé pour chaque phase.

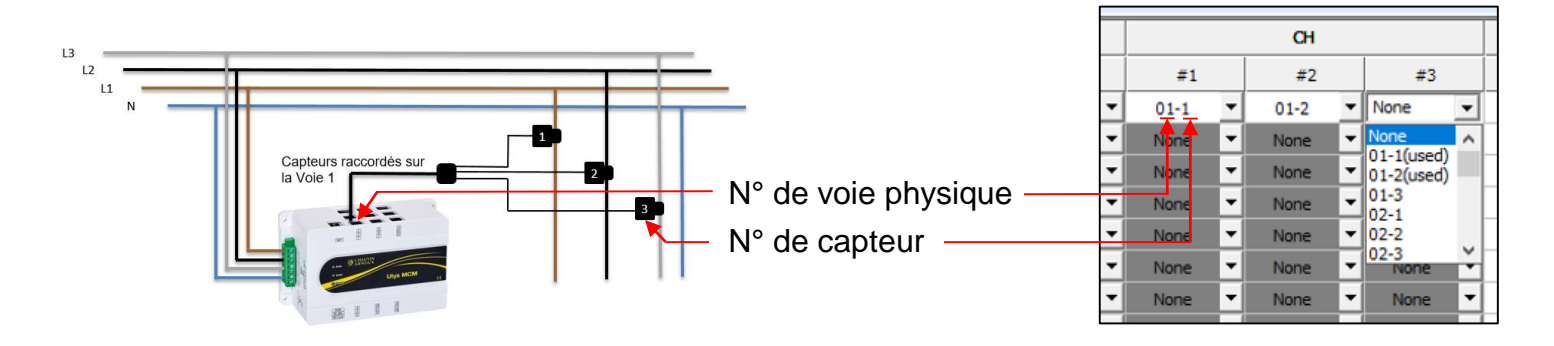

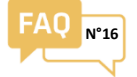

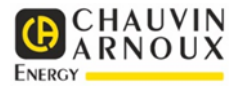

1 Retourner dans l'onglet main setting, et cliquer sur « WRITE SETTING » pour écrire la configuration dans l'ULYS MCM et finaliser avec un ROMSAVE.

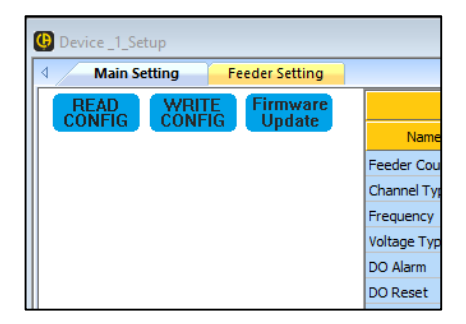

| G File Device V                                                                         | iew Window                                                            | Help   |         |
|-----------------------------------------------------------------------------------------|-----------------------------------------------------------------------|--------|---------|
| Tree                                                                                    | ά×                                                                    | Main 9 | Setting |
|                                                                                         |                                                                       | READ   | WRI     |
| Clive MCM     Feeder     Status All     Calibratic     Setup     KealTime     Historica | <u>C</u> onnect<br><u>D</u> isConnect<br><u>C</u> onnect Set<br>Reset | up     | CUNF    |
|                                                                                         | RomSave                                                               |        |         |
|                                                                                         | SD Memory                                                             | Read   |         |
|                                                                                         | SD Memory                                                             | Save   |         |
|                                                                                         | WH Clear                                                              |        |         |

Valider sur Write config

Faire un clic droit sur le noms du produits et dans le menu Contextuel valider sur ROMSAVE

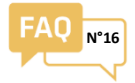

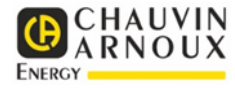

### Mesure d'un réseau triphasé avec neutre

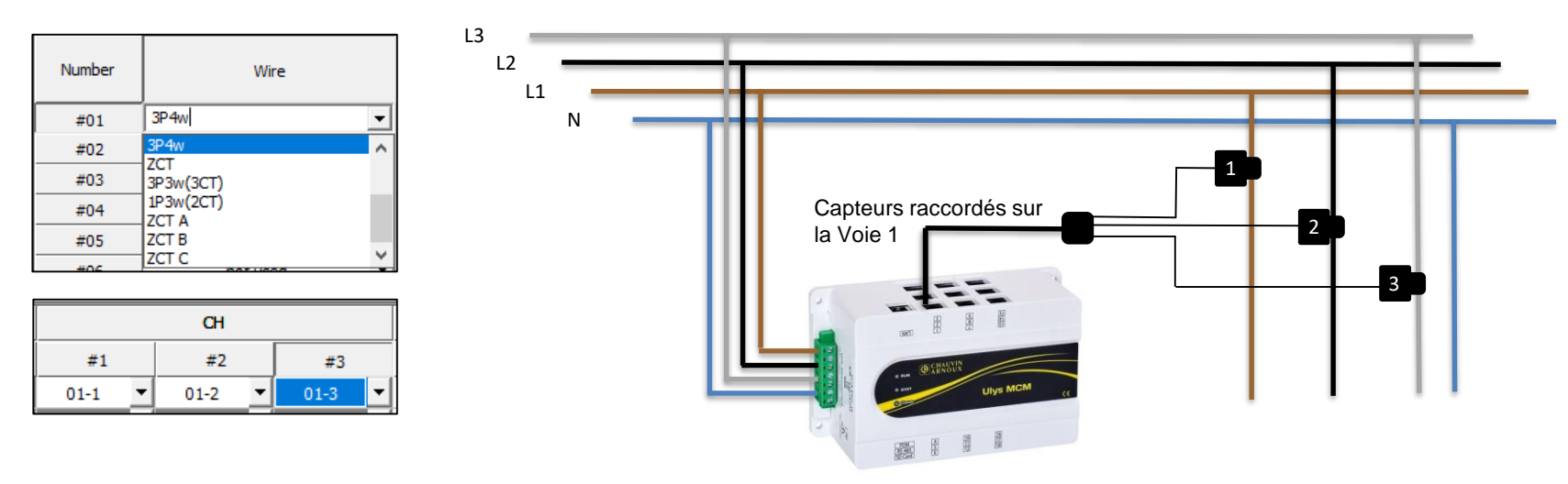

#### Schéma de raccordement: **3P4W**

### Mesure d'un réseau triphasé sans neutre

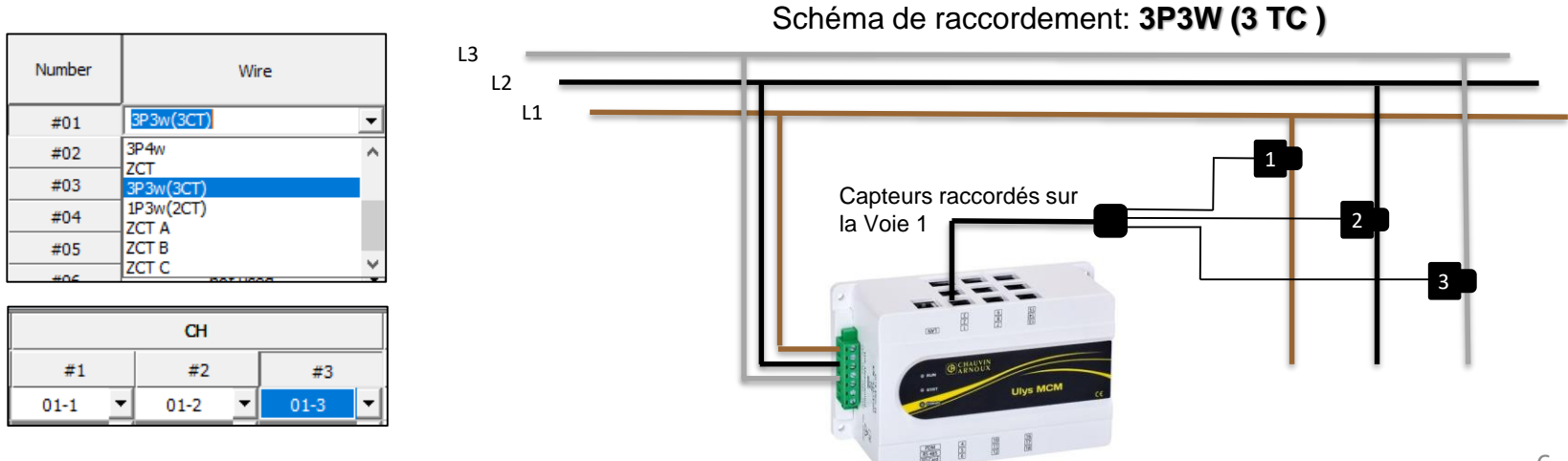

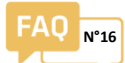

# Mesure d'un réseau Monophasé avec la phase 1 en référence

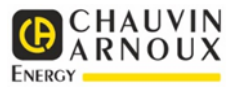

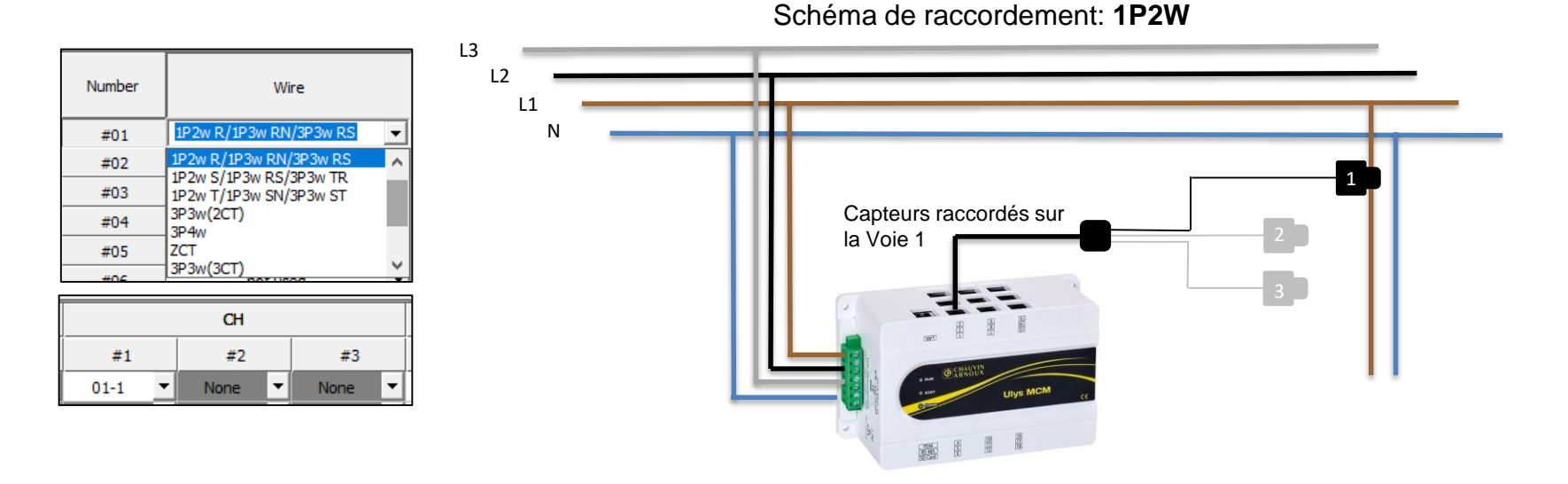

# Mesure d'un réseau Monophasé avec la phase 2 en référence

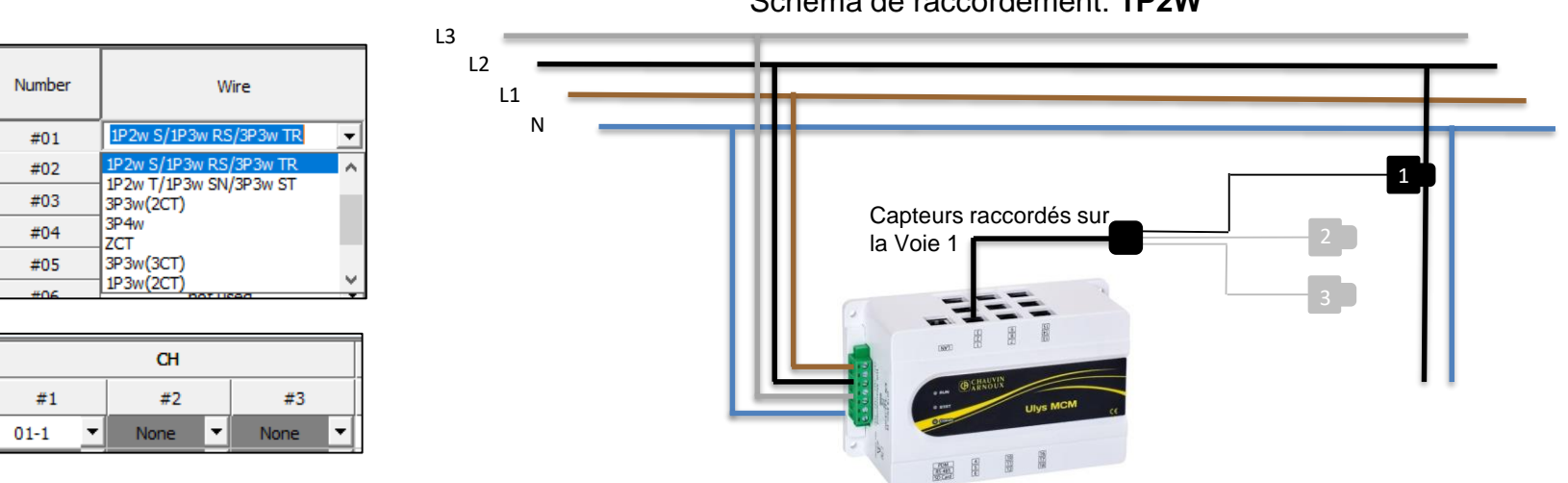

Schéma de raccordement: 1P2W

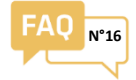

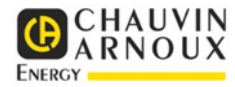

### Mesure d'un réseau Monophasé avec la phase 3 en référence

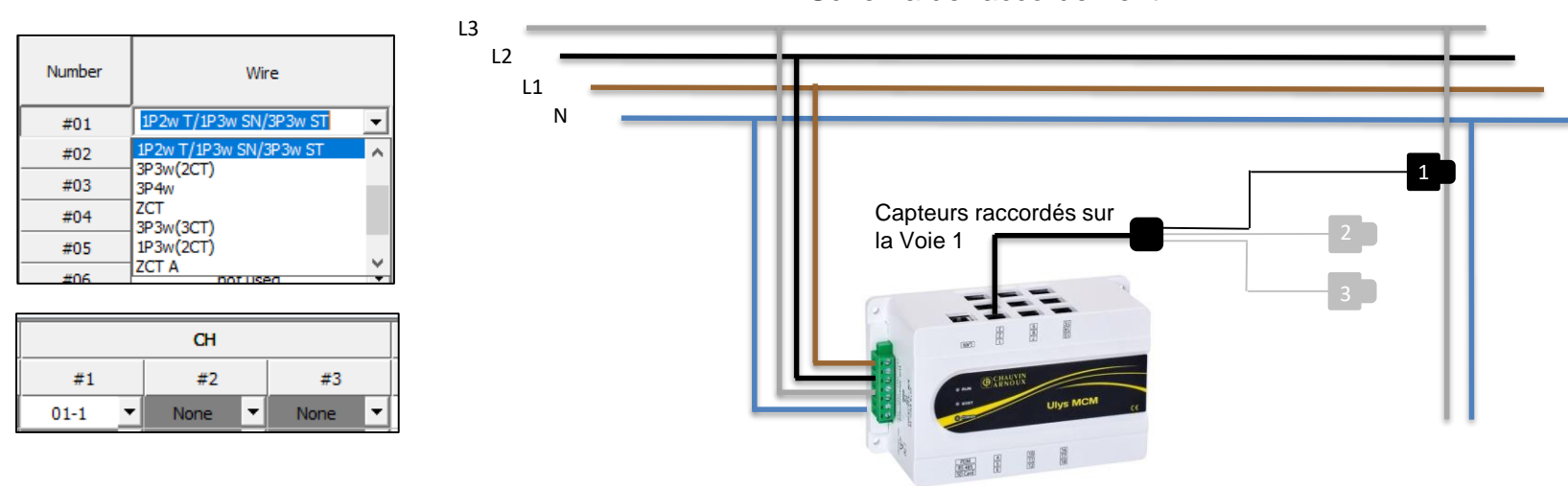

Schéma de raccordement: 1P2W